## **Researcher Profile Page Update Instructions**

- 1. Start by signing into the <u>BSAC Website</u> using your CalNet ID.
- 2. Navigate to your profile page.
- 3. Click on the "Edit" tab.
- 4. Revise & click "Save" at the bottom of the page.

You may **only** edit the information marked as follows:

- Required Information is marked with the red arrow.
- -----> Optional Information is marked with the blue arrow.

Please notify the office if edits are required to the unmarked fields - bsac@berkeley.edu

Open Berkeley Instructions for editing content: https://open.berkeley.edu/guides/editors-guide/edit-content

| Home                 | » Alex Moreno » Alex Moreno                                                                |                                                               |
|----------------------|--------------------------------------------------------------------------------------------|---------------------------------------------------------------|
|                      |                                                                                            |                                                               |
| Ed                   | <i>it Person</i> Alex Moreno                                                               |                                                               |
| Viev                 | W Edit                                                                                     |                                                               |
| Name                 | : (for display) *                                                                          |                                                               |
| Alex                 | Moreno                                                                                     |                                                               |
| Sortal               | ble name *                                                                                 |                                                               |
| Mon                  | eno, Alex                                                                                  |                                                               |
| Enter t<br>sort th   | the person's name in the format that should be used for sorting,<br>nem as Public, Jane Q. | For example, if their name is Jane Q. Public, you may want to |
| Role                 |                                                                                            |                                                               |
| - No<br>Co-E<br>Staf | one -  Director f earcher                                                                  |                                                               |
| Choos                | e this person's type or role. Builders can <u>add and edit person typ</u>                  | <u>es</u> .                                                   |
| Job tit              | tle                                                                                        |                                                               |
| Grad                 | duate Student Researcher                                                                   |                                                               |
| lf appl              | licable, enter a job or academic title such as Department Manage                           | r or Associate Professor.                                     |
|                      |                                                                                            | Show row weights                                              |
| Depa                 | artment                                                                                    |                                                               |
| +                    | Electrical Engineering and Computer Sciences                                               | 0                                                             |
| +                    | Professor Kristofer S.J. Pister (Advisor)                                                  | 0                                                             |
|                      | Ph.D. 2023 (Anticipated) Update year as needed                                             | 0                                                             |

| Bio/CV ( <u>Edit summary</u> )                                  |                                                                           |
|-----------------------------------------------------------------|---------------------------------------------------------------------------|
| B / ⋮≡ ⋮≡ 44 ≡ ≡ ≡ ∞ ⊕ ा ♥ 🖬 📰                                  |                                                                           |
|                                                                 |                                                                           |
|                                                                 |                                                                           |
|                                                                 |                                                                           |
| Path: p                                                         | 4                                                                         |
| Editor: WYSIWYG                                                 | ~                                                                         |
| Research interests                                              |                                                                           |
| B I 등 54 5 5 3 ∞ 5 💞 🖓 📰                                        |                                                                           |
|                                                                 |                                                                           |
|                                                                 |                                                                           |
|                                                                 |                                                                           |
| Path: p                                                         |                                                                           |
| Editor: WYSIWYG                                                 | ~                                                                         |
| Full CV                                                         |                                                                           |
| Renuso                                                          |                                                                           |
| browse                                                          |                                                                           |
| Image                                                           |                                                                           |
| Browse Photos must be at least 768x512 pix                      | els                                                                       |
| This image will be used in some content displays such as conter | nt grids and content thumbnail lists. Builders can move or add it on this |
| page using the Customize this page button.                      |                                                                           |
| Email                                                           |                                                                           |
| Researchers use only @berkeley.edu email ad                     | dress                                                                     |
| Fotomel Kele                                                    |                                                                           |
|                                                                 | URL                                                                       |
| Optional: add homepage or LinkedIn                              |                                                                           |
|                                                                 |                                                                           |
| The link title is limited to 128 characters maximum.            |                                                                           |
| Address                                                         |                                                                           |
| Optional: use office address (not home)                         |                                                                           |
|                                                                 |                                                                           |
| Telephone                                                       |                                                                           |
| Optional                                                        |                                                                           |
| Enter a 10-digit U.S. telephone number.                         |                                                                           |

| Topics Check advisor, only.                                                                            |                                             |                |             |       |               |            |  |                        |          |          |      |  |  |  |
|----------------------------------------------------------------------------------------------------|---------------------------------------------|----------------|-------------|-------|---------------|------------|--|------------------------|----------|----------|------|--|--|--|
| Current BSAC Research Project                                                                          |                                             |                |             |       |               |            |  |                        |          |          |      |  |  |  |
| Publications                                                                                           |                                             |                |             |       |               |            |  |                        |          |          |      |  |  |  |
| -Wireless, RF & Smart Dust                                                                             |                                             |                |             |       |               |            |  |                        |          |          |      |  |  |  |
| -Physical Sensors & Devices                                                                            |                                             |                |             |       |               |            |  |                        |          |          |      |  |  |  |
| Package, Process & Microassembly                                                                       |                                             |                |             |       |               |            |  |                        |          |          |      |  |  |  |
| -NanoTechnology: Materials, Processes & Devices                                                        |                                             |                |             |       |               |            |  |                        |          |          |      |  |  |  |
| -NanoPlasmonics, Microphotonics & Imaging                                                              |                                             |                |             |       |               |            |  |                        |          |          |      |  |  |  |
|                                                                                                    |                                             |                |             |       |               |            |  |                        |          |          |      |  |  |  |
| -Microfluidics                                                                                         |                                             |                |             |       |               |            |  |                        |          |          |      |  |  |  |
| -BioMEMS                                                                                               |                                             |                |             |       |               |            |  |                        |          |          |      |  |  |  |
| News & Events                                                                                          | News & Events                               |                |             |       |               |            |  |                        |          |          |      |  |  |  |
| BSAC Advisor                                                                                           |                                             |                |             |       |               |            |  |                        |          |          |      |  |  |  |
| -Bernhard Boser (Advisor)                                                                              |                                             |                |             |       |               |            |  |                        |          |          |      |  |  |  |
| -Dorian Liepmann (Advisor)                                                                             |                                             |                |             |       |               |            |  |                        |          |          |      |  |  |  |
| <ul> <li>Roya Maboudian (Advisor)</li> </ul>                                                           | 🗆 -Roya Maboudian (Advisor)                 |                |             |       |               |            |  |                        |          |          |      |  |  |  |
| -Ming C. Wu (Advisor)                                                                                  | 🗆 -Ming C. Wu (Advisor)                     |                |             |       |               |            |  |                        |          |          |      |  |  |  |
| <ul> <li>Michel M. Maharbiz (Advisor)</li> </ul>                                                       |                                             |                |             |       |               |            |  |                        |          |          |      |  |  |  |
| <ul> <li>-Liwei Lin (Advisor)</li> </ul>                                                               |                                             |                |             |       |               |            |  |                        |          |          |      |  |  |  |
| <ul> <li>Kristofer S.J. Pister (Advisor)</li> </ul>                                                    |                                             |                |             |       |               |            |  |                        |          |          |      |  |  |  |
| <ul> <li>-David A. Horsley (Advisor)</li> </ul>                                                        | -David A. Horsley (Advisor)                 |                |             |       |               |            |  |                        |          |          |      |  |  |  |
| Clark TC. Nguyen (Advisor)                                                                             |                                             |                |             |       |               |            |  |                        |          |          |      |  |  |  |
| -Ali Javey (Advisor)                                                                                   |                                             |                |             |       |               |            |  |                        |          |          |      |  |  |  |
| Internal                                                                                               | Internal                                    |                |             |       |               |            |  |                        |          |          |      |  |  |  |
| Guides                                                                                                 |                                             |                |             |       |               |            |  |                        |          |          |      |  |  |  |
| Tag this person with sitewide topics.                                                                  | Builders can                                | add and edit   | topics.     |       |               |            |  |                        |          |          |      |  |  |  |
|                                                                                                    |                                             |                |             |       |               |            |  |                        |          |          |      |  |  |  |
|                                                                                                    |                                             |                |             |       |               |            |  |                        |          |          |      |  |  |  |
| URL redirects                                                                                          | URL redirects Add URL redirect to this node |                |             |       |               |            |  |                        |          |          |      |  |  |  |
| Noredirects                                                                                            | -                                           |                | _           |       |               |            |  |                        |          |          |      |  |  |  |
| URL path settings                                                                                      | <u>From</u> ▲                               | <u>Status</u>  | <u>Type</u> | Count | Last accessed | Operations |  |                        |          |          |      |  |  |  |
| <u>Automatic alias</u>                                                                                 | No URL re                                   | directs availa | able.       |       |               |            |  |                        |          |          |      |  |  |  |
| Revision information         No revision         Authoring information         By 986021 on 10/22/2020 |                                             |                |             |       |               |            |  |                        |          |          |      |  |  |  |
|                                                                                                    |                                             |                |             |       |               |            |  |                        |          |          |      |  |  |  |
|                                                                                                    |                                             |                |             |       |               |            |  | Save Unpublish Preview | View cha | nges Del | lete |  |  |  |